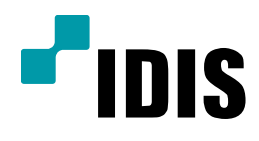

## IDR 시리즈 윈도우 전환 방법

**Easy Manual** 

*IDR9816, IDR9816U, IDR9832 IDR9916, IDR9916U, IDR9932* 

작성일: 2018년 6월 25일

1. 목적

본 문서는 IDR 시리즈 윈도우 전환 방법을 설명합니다.

## 2. 윈도우 전환 방법 안내

1) 메뉴 버튼을 클릭 - 로그인 클릭하여 사용자 이름과 암호를 입력한 뒤, 'OK' 를 누릅니다.

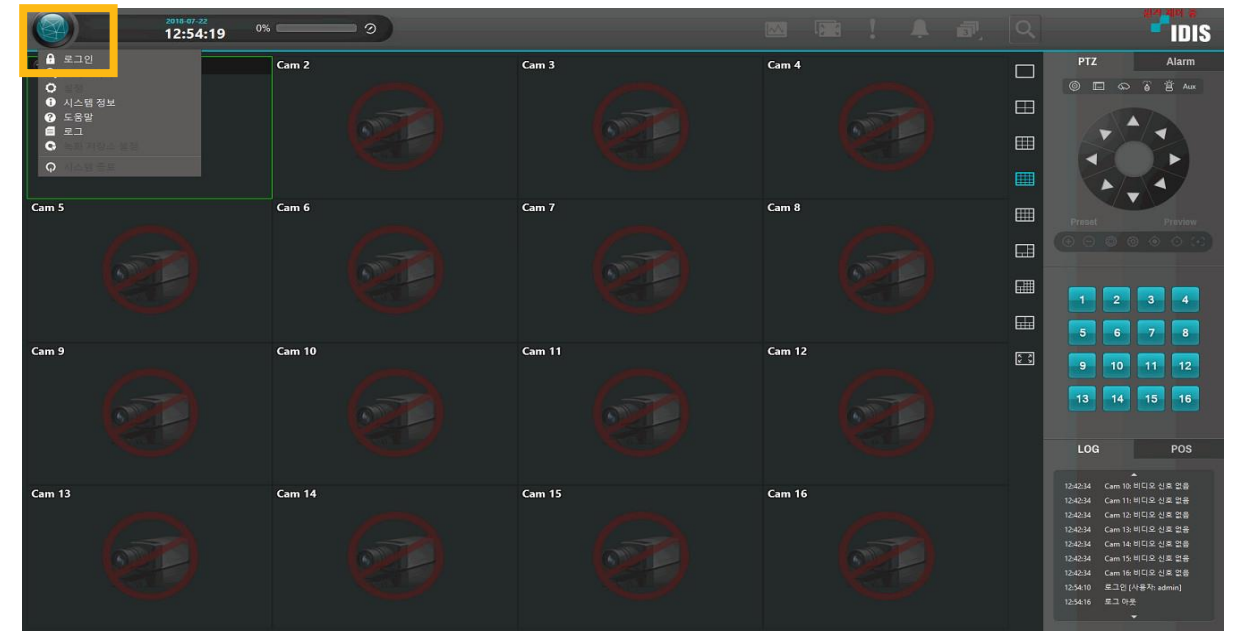

[참고사항] 기본값: 사용자 이름은 admin, 암호: 12345678 // 계정 변경 시 변경된 정보로 로그인 하시면 됩니다.

2) 화면 오른쪽 상단에 있는 'IDIS' 로고를 더블 클릭 하고, 화면 가운데 IDR Serise 창이 나오면,

키보드에서 idisman (영문 소문자) 입력 후 Enter 키를 누릅니다.

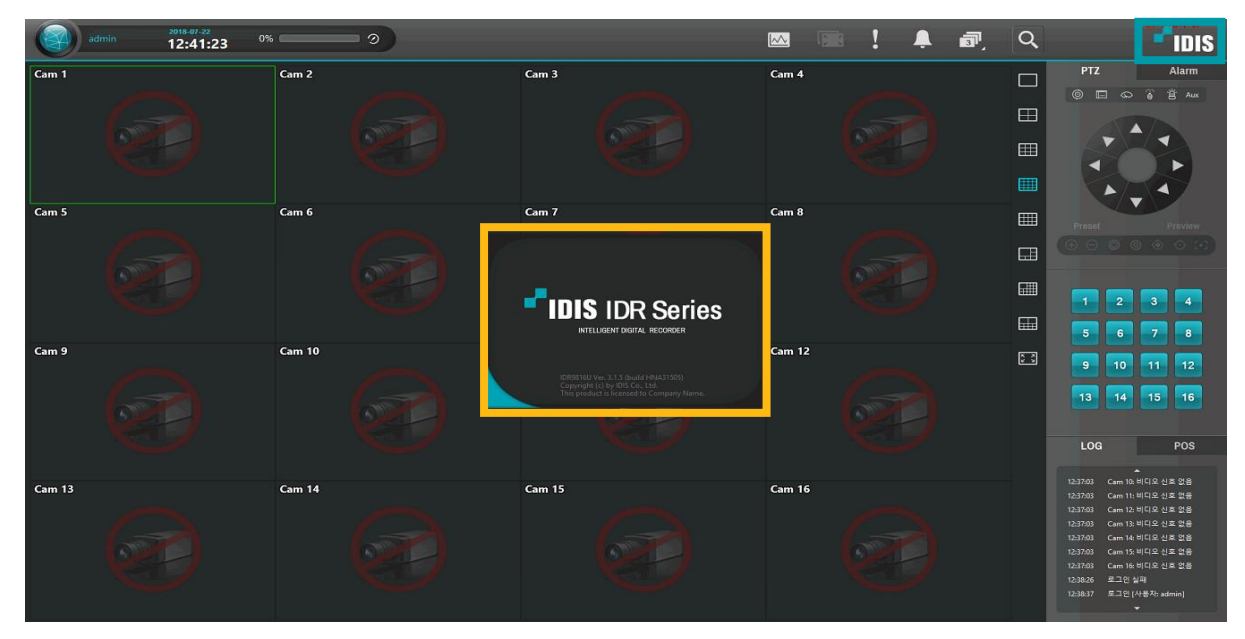

[주의사항] Hidden Menu 라 입력 내용이 화면에 표시가 안되며, 키보드의 Num Lock 이나 Caps Lock 버튼을 비 활성화 후 진행 바랍니다.

| Hid                          | lden                     |                  |
|------------------------------|--------------------------|------------------|
|                              | (Buid Da                 | te : Mar 7 2018) |
| Screen Mode                  |                          |                  |
| Signal Type                  | <ul> <li>NTSC</li> </ul> | OPAL             |
| Picture Mode                 | Standard                 | ¥                |
| Use DeNoise Filter           | •                        |                  |
| Analog Camera Live Buffering |                          |                  |
| Test Watchdog                |                          |                  |
| Automatic shutdown           |                          |                  |
| Dynamic watchidog timer      | <b>V</b>                 |                  |
| Force switch shutdown        |                          |                  |
| Ok                           | Casel                    |                  |

3) 화면 가운데 'Hidden' 창이 나오면, 'Automatic shutdown' 의 체크를 해제 하고, 'OK' 를 클릭합니다.

4) 좌측 상단 메뉴를 클릭하여 '시스템 종료'를 클릭하고, 종료 하시겠습니까? 창이 나오면 '예(Y)'를 클릭합니다.

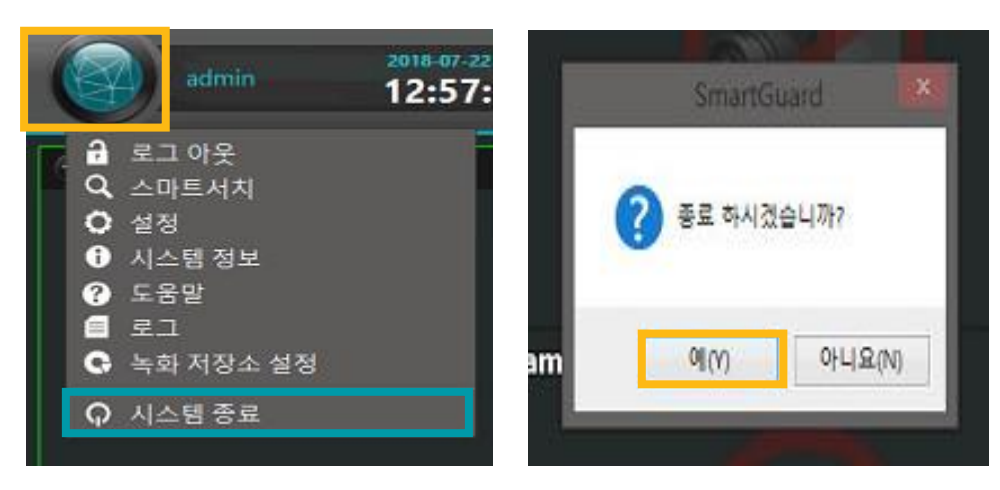

[참고사항] Software의 Ver2.0.0 기준 메뉴 색상 > 이상인 경우 청록색 / 이하인 경우 주황색 입니다.

5) 프로그램 종료 후 검은색 바탕화면의 'Smart Shell' 화면이 뜨면 가운데 '모든 프로그램이 종료할 때까지 대기 중입니다. 최대 59초까지 걸릴 수 있습니다.' 라는 메시지가 사라질 때까지 대기를 합니다.

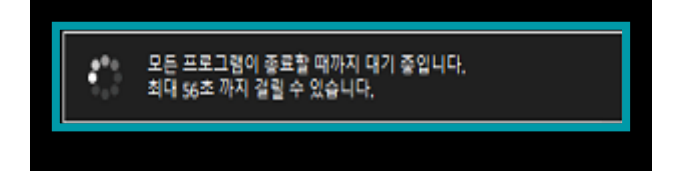

6) 화면에 메시지 창이 없어지면, 마우스 오른쪽 버튼을 클릭하여, '시스템(S)' - 프로그램 종료(E)를 클릭합니다.

| 실행(E)<br>로그 보기(O) |                         |
|-------------------|-------------------------|
| 시스템(S) ▶          | 프로그램 종료(E)              |
|                   | 시스템 재시작(R)<br>시스템 종료(S) |

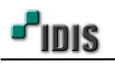

| 경면에 VVC | Sosnell 장이 철생되면, 윈도우 신완장대가 됩니다. |
|---------|---------------------------------|
|         | WES8shell                       |
|         | → 로그아웃                          |
|         | → 다시 시작                         |
|         | ⇒ 시스템 종료                        |
|         | → 명령 프롬프트(관리자)                  |
|         | → 파일 탐색기                        |
|         | → 작업 관리자                        |
|         | ⇒ 제어판                           |
|         | → 언어 변경                         |
|         |                                 |
|         | → 인증 확인                         |
|         | → 인증                            |
|         | → 전화 인증                         |
|         | → 프로그램 실행                       |

7) 화면 좌측 상단에 'WES8Shell' 창이 발생되면, 윈도우 전환상태가 됩니다.

[참고사항] 일반 Desktop 화면처럼 보여지지 않고, WES8Shell 의 창만 뜨도록 되어 있습니다.

8) 프로그램으로 재 진입하는 경우에는 '프로그램 실행'을 클릭하면 진입합니다.

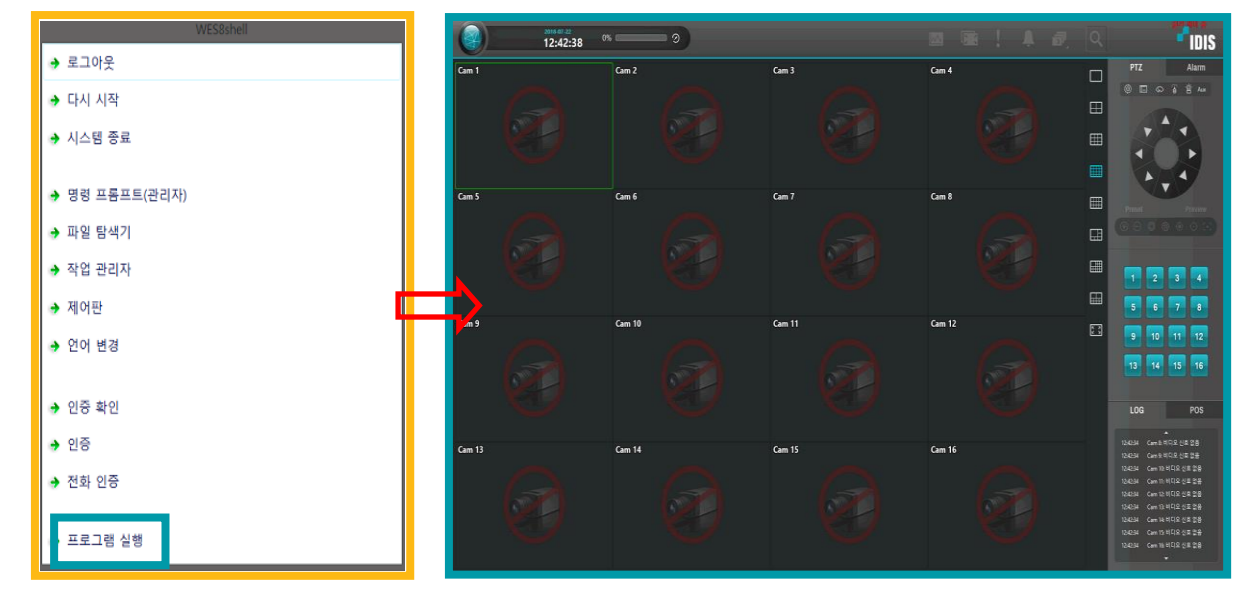

- 끝 -